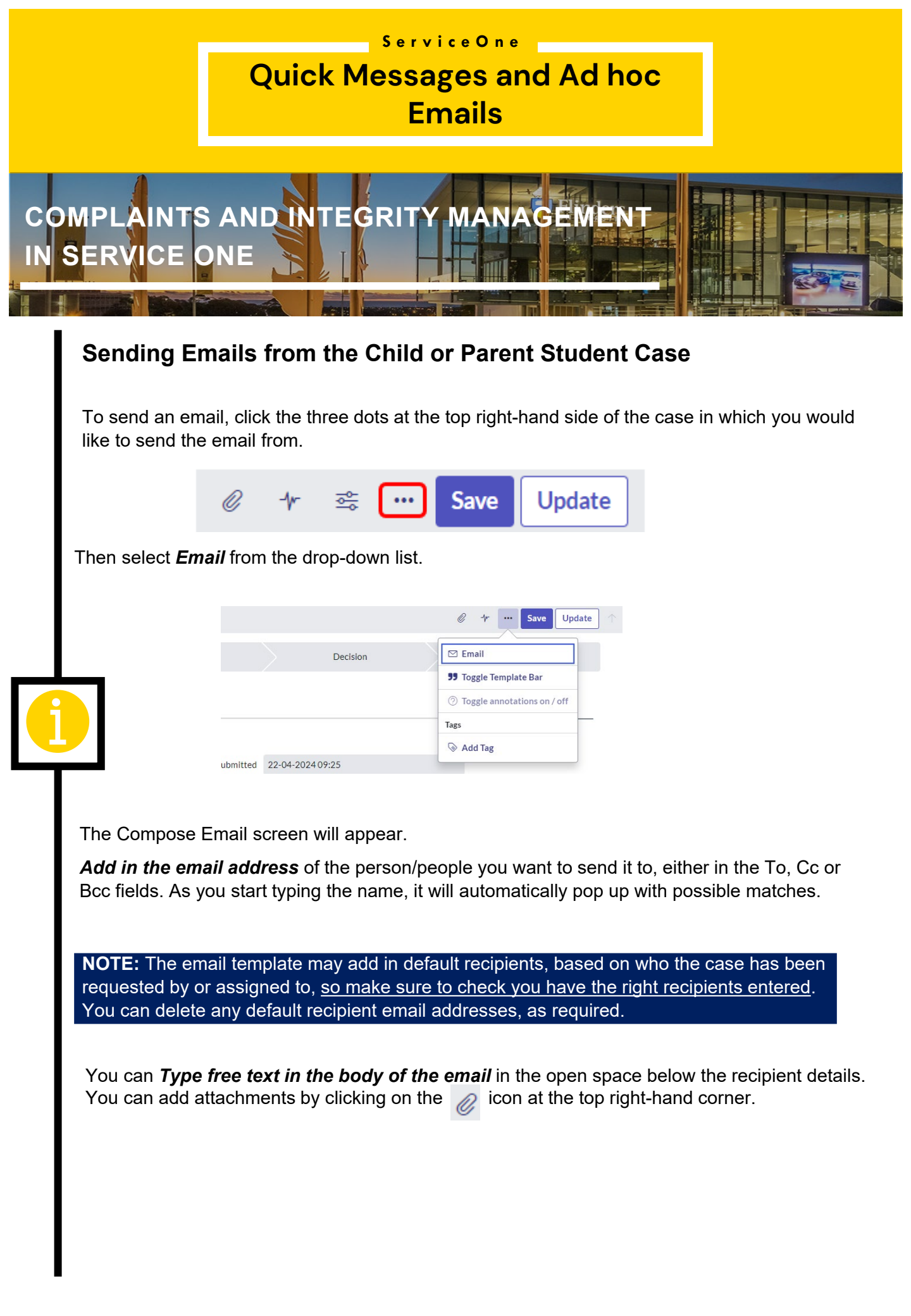

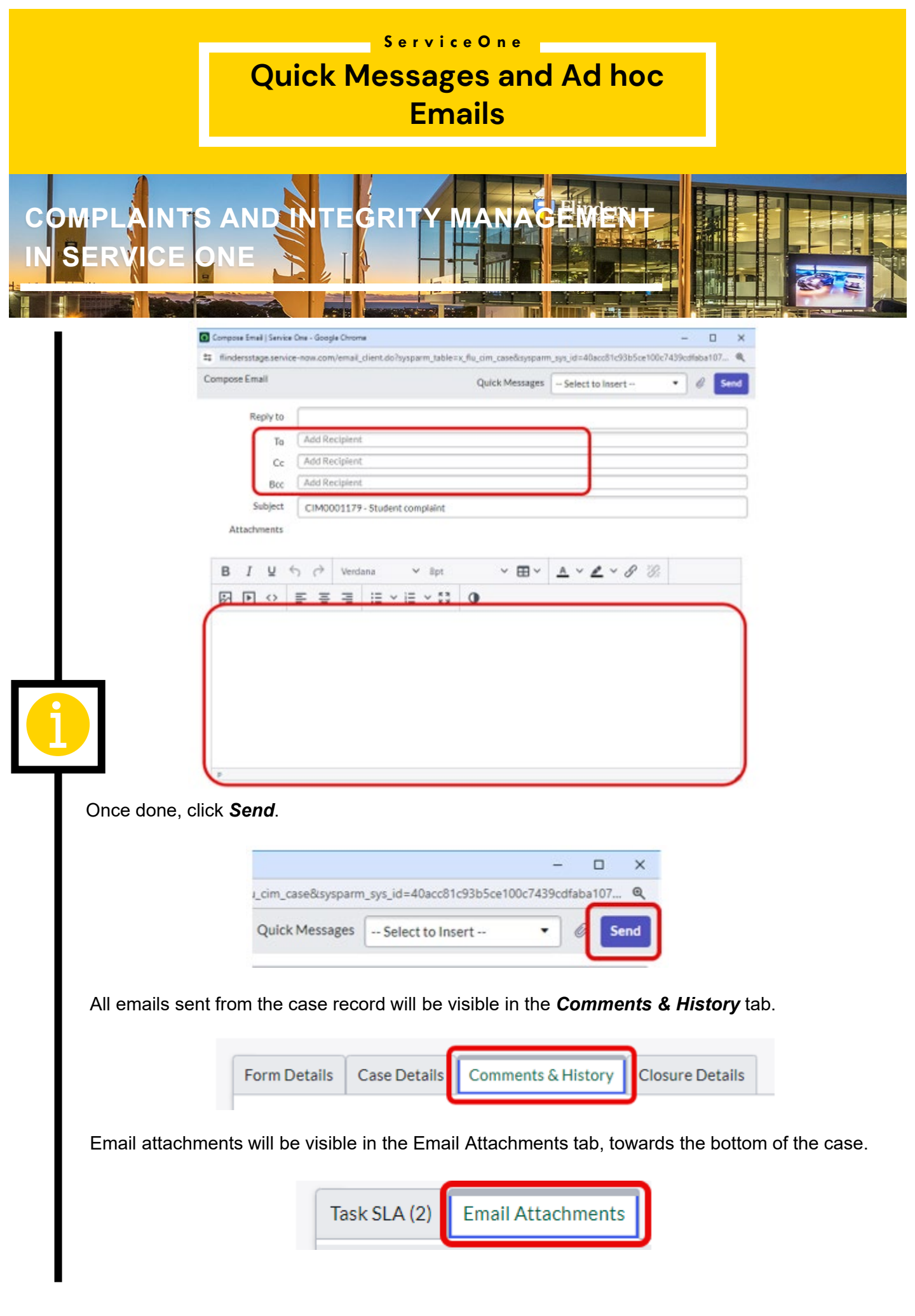

## Quick Messages and Ad hoc Emails

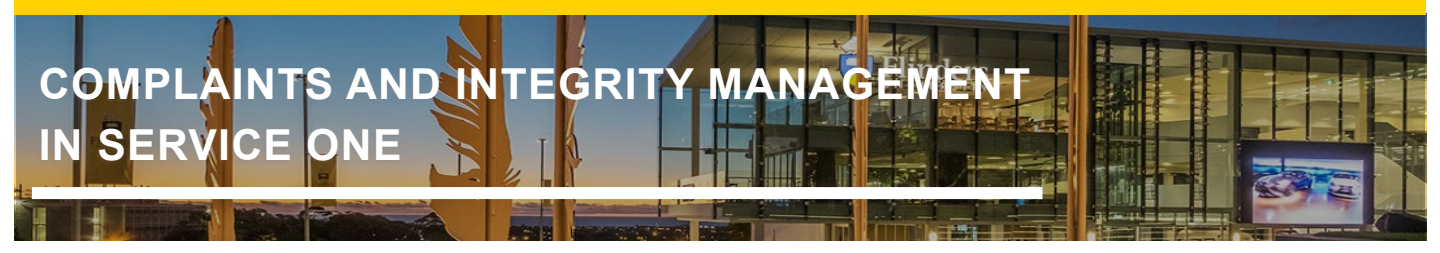

To use the standard Quick Message template instead of typing free text in your email, click on the 3 dots **at the top right-hand corner of the screen**.

|          |                  |                               | ] ↑ |
|----------|------------------|-------------------------------|-----|
|          | Decision         | Email                         |     |
|          |                  | 99 Toggle Template Bar        |     |
|          |                  | ⑦ Toggle annotations on / off |     |
|          |                  | Tags                          |     |
|          |                  | 📎 Add Tag                     |     |
| ubmitted | 22-04-2024 09:25 |                               |     |

The Compose Email screen will appear.

Click on the *drop-down* next to Quick Messages. Then select the applicable option (e.g. Complaint – Seeking more information about the case from a staff member during Investigation OR Academic Integrity – seeking more information from the Topic Coordinator during Assessment). This will drop templated text into the body of the email.

Update the sections highlighted in yellow, with the details relevant to the case.

| E                                                                                                    |                                                                                                    |                          |  |  |
|----------------------------------------------------------------------------------------------------|----------------------------------------------------------------------------------------------------|--------------------------|--|--|
| npose Email                                                                                                    | Quick Messages Select to Insert 🔻                                                                               | Send                     |  |  |
|                                                                                                    |                                                                                                    | <u> </u>                 |  |  |
| Reply to                                                                                                    | - Celestte Incert                                                                                               | Columba la sud           |  |  |
| То                                                                                                    | Add Recipient                                                                                                   | Complaint - Seeking more |  |  |
| Cc                                                                                                    | Add Recipient Information from staff                                                                            | information from staff   |  |  |
| Bcc                                                                                                    | Add Recipient                                                                                                   |                          |  |  |
| Subject                                                                                                    |                                                                                                    |                          |  |  |
| ,                                                                                                    |                                                                                                    |                          |  |  |
| Attachments                                                                                                    |                                                                                                    |                          |  |  |
|                                                                                                    |                                                                                                    |                          |  |  |
| BI⊻∽                                                                                                    | ) ♂ Calibri,sans-s ∨ 11pt ∨ ⊞ ∨ ▲ ∨ ∠ ∨ 𝔅 𝔅 ▷ <>                                                                |                          |  |  |
|                                                                                                    |                                                                                                    |                          |  |  |
| :                                                                                                    |                                                                                                    |                          |  |  |
| ase Ref: CAR00010                                                                                                    | 1005                                                                                                    |                          |  |  |
| Dear Stoff member                                                                                                    | el,                                                                                                    | <u>۱</u>                 |  |  |
|                                                                                                    |                                                                                                    |                          |  |  |
| Student Policy and I                                                                                                    | Integrity Services recently referred a complaint from [Student ID] to me for investigation.                     |                          |  |  |
| It would assist my in                                                                                                    | investigation into this complaint if you would provide me with the following information relevant to this matte | er:                      |  |  |
|                                                                                                    | what information is required]                                                                                   |                          |  |  |
| <ul> <li>[include v</li> </ul>                                                                                                    | appreciated if you could provide the additional information requested above by [Date].                          |                          |  |  |
| <ul> <li>[include v</li> <li>It would be greatly a</li> </ul>                                                                                                    |                                                                                                    |                          |  |  |
| <ul> <li>finclude v</li> <li>it would be greatly a</li> </ul>                                                                                                    |                                                                                                    |                          |  |  |
| <ul> <li><i>finclude</i> v</li> <li>It would be greatly and find the greatly and find the</li></ul> | ther questions about this matter, please do not hesitate to contact me on [insert phone number] or by reply en  | mail.                    |  |  |

## Quick Messages and Ad hoc Emails

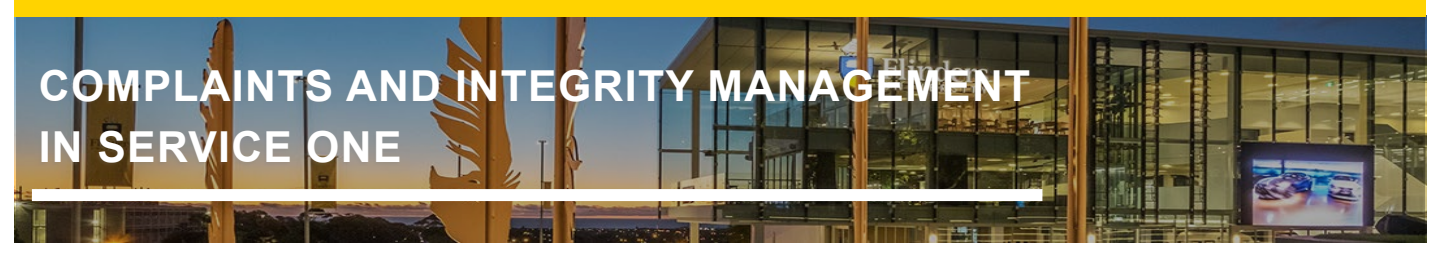

Parent and Child student cases have different Quick Messages available which relate to the **State** of the case and are visible to different sets of people. Please see below for usage information for Parent and Child student cases.

When to use Quick Message templates from the **Parent** student case:

- For Complaints; Request for a review; or Request for an appeal: To compose and send an email to the student who lodged the case.
- For Academic Integrity Issues: To compose and send an email to the Topic Coordinator who reported the allegation.

When to use the Child student case:

• To compose and send an email to staff involved in the assessment and investigation of the student case.